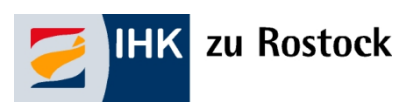

# Handout für Auszubildende<sup>1</sup> zur Nutzung des IHK-Bildungsportals #BerufsBildungOnline

| Willkommen im | HK-Bildungsportal!<br>betriebliche Ausbildung #BerufsBildungOnline                                                                  |
|---------------|----------------------------------------------------------------------------------------------------|
|               | Login<br>Sie haben bereits einen Zugang? Melden Sie sich hier an.<br>ZugangsrummerlE-Mol<br>Passwort/PIN<br>Zugangsdaten vergessen? |

<sup>&</sup>lt;sup>1</sup> Im Handout sind stets Personen männlichen, weiblichen und diversen Geschlechts gleichermaßen gemeint, jedoch aus Gründen der einfacheren Lesbarkeit wird im Folgenden die männliche Form verwendet.

# Inhaltsverzeichnis

| Allgemeines                         | 3 |
|-------------------------------------|---|
| Anmeldung                           | 3 |
| Internetadresse                     | 4 |
| Willkommen bei #BerufsBildungOnline | 4 |
| Logout                              | 5 |
| Mein Profil (Persönliche Daten)     | 6 |
| Kontaktdaten                        | 6 |
| Namensänderung                      | 6 |
| Meine Ausbildung                    | 7 |
| Allgemeines                         | 7 |
| Ergebnisse                          | 8 |
| Ausbildungsnachweis                 | 8 |
| Meine Dokumentenbox                 | 9 |

# **Allgemeines**

### Anmeldung

#### Sie möchten erstmalig das Portal nutzen?

Für den ersten Login haben Sie mit separater Post von der IHK zu Rostock Ihre Zugangsdaten zum IHK-Bildungsportal #BerufsBildungOnline erhalten. Mit diesen Daten können Sie sich zunächst im Portal verifizieren.

Leider haben wir keinen Einfluss auf das vom System automatisch generierte Initialpasswort. Hier kann es zu Irritationen zwischen <kleinem L> und <großem i> kommen. Ihre IHK hilft gern weiter.

| Willkommen im<br>Das Onlineportal rund um die b |                                                                                       |   |                     |
|-------------------------------------------------|---------------------------------------------------------------------------------------|---|---------------------|
|                                                 | Login<br>Sie haben bereits einen Zugang? Melden Sie sich Ner an.<br>Agenegenerent Aut |   | "Benutzer" einfügen |
|                                                 | Personalitien Zagerrysdotten vergeissen? Annekken                                     | • | "Passwort" einfügen |

Nach der Eingabe werden Sie aufgefordert, Ihre E-Mail-Adresse zu registrieren und einen Verifizierungscode anzufordern.

| E-Mail r           | egistrieren                                            | ×             |
|--------------------|--------------------------------------------------------|---------------|
| Sie müss<br>E-Moil | sen zunächst eine gültige E-Mail Adresse mit Ihrem Kon | to verknüpfen |
|                    |                                                        |               |
|                    | Verifizierungscode anfordern                           |               |

Der Verifizierungscode wird Ihnen per E-Mail mitgeteilt.

Nutzen Sie bitte den angegebenen Link (der Verifizierungscode wird automatisch in die Eingabe übernommen) oder geben Sie alternativ den mitgeteilten Verifizierungscode in das dafür vorgesehene Feld ein, welches Ihnen nach dem Anfordern vorgeblendet wird.

#### Achtung: Nach erfolgreicher Verifizierung können Sie sich nur noch über Ihre E-Mail-Adresse einloggen!

#### Sie sind bereits registriert?

Dann geben Sie Ihre E-Mail-Adresse <u>oder</u> den Benutzernamen, den wir Ihnen mitgeteilt haben, ein. Das Initialpasswort ist nach Registrierung nicht mehr gültig. Bitte verwenden Sie Ihr persönliches Passwort.

#### Haben Sie Ihr Passwort vergessen?

Nutzen Sie den Button "Zugangsdaten vergessen" und geben Sie Ihre E-Mail-Adresse an. Der zeitlich befristete Link für die Rücksetzung/Neuvergabe des Passwortes wird Ihnen zugesandt.

### Internetadresse

Auf unserer **Homepage** ist ein Direkt-Login zum IHK-Portal "#BerufsBildungOnline" (Dokumenten-Nr. 5039560) eingestellt. Dieser führt Sie automatisch zu *https://bildung.unikam.de/auth/184*. Der Unikam-Server ist ein durch unseren Softwareanbieter zertifizierter und unter Beachtung der aktuellen Datenschutzrichtlinien eingerichteter Server.

Die 184 im oben genannten Link steht IHK-intern für die IHK zu Rostock.

### Willkommen bei #BerufsBildungOnline

Nach dem Login gelangen Sie auf die Übersichtsseite, von wo aus Sie unterschiedliche Funktionen nutzen können.

|                 | opertal-Solingen-Remscheid                                                                                                  | Oberblick 🗸                                                                                                    | Ihr Profil 🐣                                    |
|-----------------|----------------------------------------------------------------------------------------------------|----------------------------------------------------------------------------------------------------|-------------------------------------------------|
| Willkomm        | en zurūck,                                                                                                    |                                                                                                    |                                                 |
| Anschrift:      | rofil<br>mer: wurde Ihnen mit separater Post mitgetei<br>s E-Moil: Ihre zur Anmeldung genutze E-Mail Adre<br>Ihre Anschrift | Meine Ausbildung     Kaufmann für Büromanagemen     Sommer 2021     Teil 1 der Abschlussprüfung     Herbst 2020 | Beispielangaben<br>nt (01.09.2018 - 31.08.2021) |
| Profil bearbeit |                                                                                                    | Alle Details                                                                                                    |                                                 |

Die zu bearbeitenden Punkte können Sie bequem über die verschiedenen "Kacheln" auswählen.

Als Azubi stehen Ihnen aktuell folgende Kacheln zur Verfügung:

| Mein Profil | Meine Ausbildung                 |
|-------------|----------------------------------|
| Newsfeed    | Meine Dokumentenbox<br>(geplant) |

Aus jeder Maske können Sie über das Auswahlmenü "Überblick" (in der Kopfzeile) zur Startseite zurückkehren oder zwischen den Kacheln wechseln.

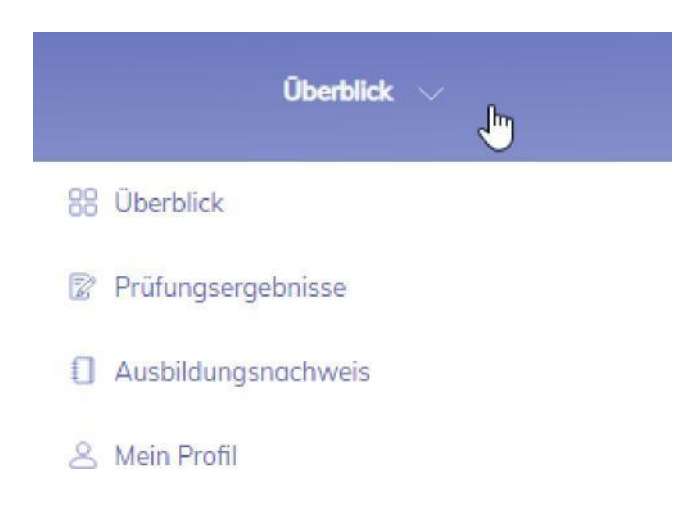

### Logout

Aus jeder Maske besteht die Möglichkeit des Logout, sobald Sie mit der Maus über Ihren Namen/Avatar oben rechts gehen.

# Mein Profil (Persönliche Daten)

### Kontaktdaten

Unter <Mein Profil> finden Sie Ihre aktuell gespeicherten persönlichen Daten. Diese können Sie über das Schreibsymbol  $\mathscr{N}$  bearbeiten.

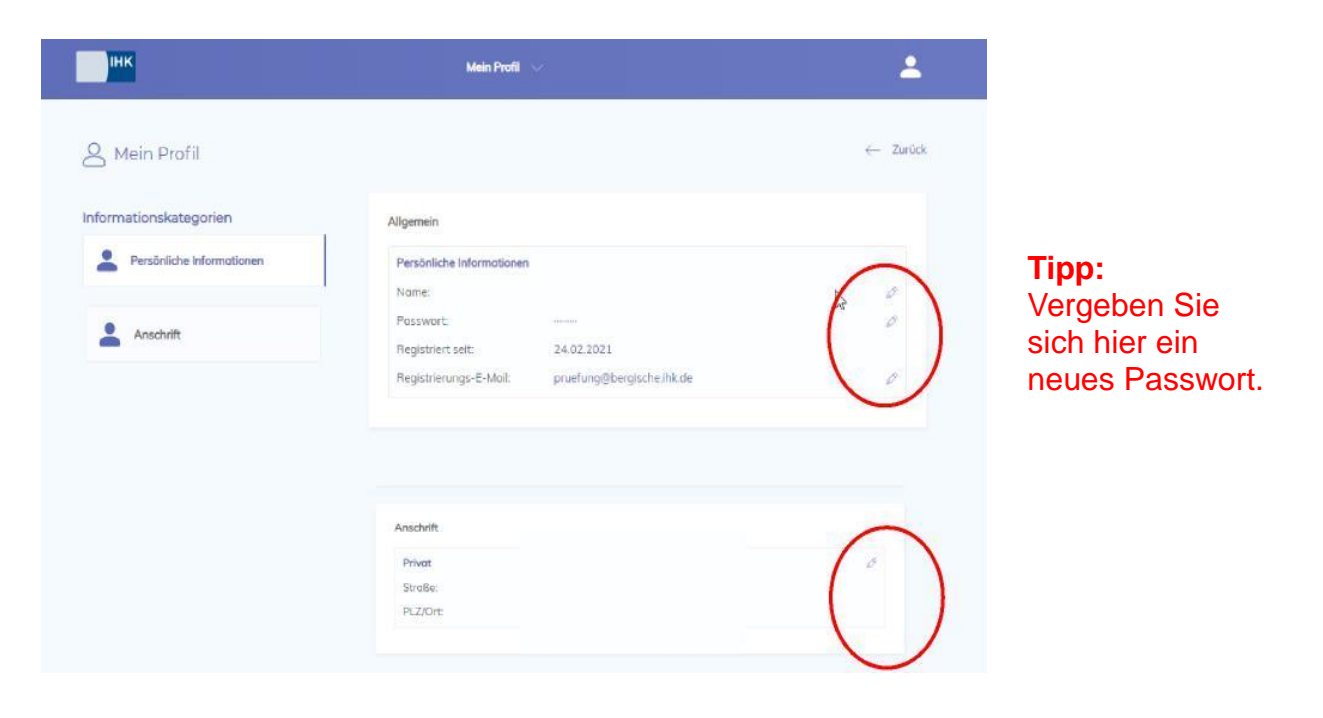

#### Wichtiger Hinweis:

Eine Änderung Ihrer Anschrift erfolgt erst nach Freigabe durch Ihre IHK. Danach ist Ihre neue Anschrift im IHK-Bildungsportal ersichtlich.

### Namensänderung

Eine Namensänderung, z. B. durch Heirat, teilen Sie uns bitte auf dem Post- bzw. E-Mail-Weg. Dazu reichen Sie entsprechende Nachweise mit ein.

# Meine Ausbildung

### Allgemeines

In der Kachel "Meine Ausbildung" erhalten Sie einen kurzen Überblick zu Ihrer Ausbildung (Ausbildungszeit und Prüfungszeiträume).

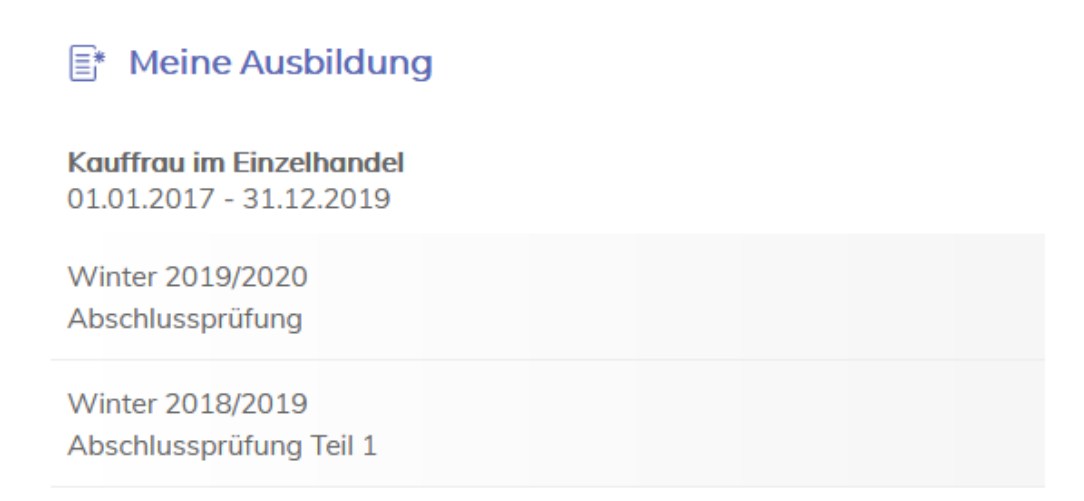

#### Alle Details

Für detaillierte Informationen klicken Sie auf "Alle Details".

| 2 Prüfungsdetails             |                                | ← 2 |
|-------------------------------|--------------------------------|-----|
| Ausbildung                    | Abschlussprüfung Sommer 2021   |     |
| Kaufi, für Büromanagement 🛛 📎 | Ergebnisse Ausbildungsnachweis |     |
| Ausbildungszeitraum           | Keine Ergebnisse vorhanden     |     |
| 01.09.2018 bis 31.08.2021     |                                |     |
| Ausbildungsbetrieb            |                                |     |
| Bergische Industrie- und      | Notenschlussel anzeigen        |     |
| Handelskammer                 |                                |     |
| Vyupperuti-Soingen-Hemscheid  |                                |     |

Hier können Sie Sie **Ihre vorläufigen schriftlichen Prüfungsleistungen** der Abschlussprüfung einsehen oder Ihren **Ausbildungsnachweis** als PDF-Datei hochladen.

## Ergebnisse

Abschlussprüfung Winter 2019/2020

| Ergebnisse Ausbildungsnachweis                                   |           |
|------------------------------------------------------------------|-----------|
| Verkauf und Marketing                                            | 50 Punkte |
| Warenwirtschaft und Rechnungswesen                               | 70 Punkte |
| Wirtschafts- und Sozialkunde                                     | 80 Punkte |
| Geschäftsprozesse im Einzelhandel Es liegen keine Ergebnisse vor |           |
|                                                                  |           |
| Notenschlüssel anzeigen                                          |           |

Falls Ihnen keine Ergebnisse angezeigt werden, liegen diese noch nicht vor. Das IHK-Bildungsportal wird täglich aktualisiert, so dass Sie Ihre Ergebnisse auch zu einem späteren Zeitpunkt einsehen können.

#### Wichtiger Hinweis:

Ob Ihre Ergebnisse zum Bestehen der Abschlussprüfung ausreichen, ist in der Ausbildungsverordnung geregelt. Diese finden Sie auf der Homepage des Bundesinstituts für Berufsbildung (BiBB) <u>www.bibb.de/dienst/berufesuche</u>.

### Ausbildungsnachweis

Im Reiter "Ausbildungsnachweis" können Sie Ihren Ausbildungsnachweis über die entsprechende Auswahl hochladen.

| Abschlussprüfung Winter 2019/2020                 | $\oslash$                                                                                      |  |  |
|---------------------------------------------------|------------------------------------------------------------------------------------------------|--|--|
| Ergebnisse Ausbildungsnachweis                    |                                                                                                |  |  |
| Der Ausbildungsnachweis wird schriftlich geführt. | Hilfe ?                                                                                        |  |  |
|                                                   |                                                                                                |  |  |
| Noch kein Ausbildungsnachweis vorhanden.          |                                                                                                |  |  |
| Ausbildungsnachweis<br>hochladen                  |                                                                                                |  |  |
|                                                   |                                                                                                |  |  |
|                                                   | Hinweis: Der Ausbildungsnachweis kann nur<br>im PDF-Format hochgeladen werden (max.<br>35 MB). |  |  |

# Meine Dokumentenbox

In der Dokumentenbox werden künftig ausbildungsbezogene Dokumente, wie z. B. die Eintragungsbestätigung zu Ihrem Berufsausbildungsverhältnis, zur weiteren Verwendung bereitgestellt.

Für Rückfragen zum IHK-Bildungsportal #BerufsBildungOnline wenden Sie sich bitte an folgende Ansprechpartnerin:

Annette Lenk, Telefon: 0381 338-515, E-Mail: lenk@rostock.ihk.de